## **Adding Funds Through GET**

If you do not already have an account with GET, Please see our How-To-Guide on creating an account

## Adding Funds Through The Mobile App

**Step 1:** Once Logged in, Select 'Add Funds' from the home screen

| Northern Virginia Community College |
|-------------------------------------|
| S Accounts                          |
| ADD FUNDS                           |
| ALL TRANSACTIONS                    |

**Step 2:** Select the Payment Method, Account, and Amount to Deposit Payment Method Options are AMEX, Visa, MasterCard and ApplePay (No Discover)

\*Note: If this is your first deposit and you would like to use a Credit Card, you will be routed to a screen to add your card information. Enter your card information, select 'Add Card' and you will be routed back to the 'Add Funds' screen

| 11:08 🕫                   |                |   |
|---------------------------|----------------|---|
| ×                         | Add Funds      |   |
| PAYMENT ME<br>Please Choo | THOD<br>ise    | * |
| TO ACCOUNT<br>Please Choo | se             | * |
| AMOUNT TO<br>Please Choo  | DEPOSIT<br>ise | * |
|                           |                |   |

| 11:08 🕫 |                                 |  |  |
|---------|---------------------------------|--|--|
| Back    |                                 |  |  |
|         | Add Card<br>Enter New Card Data |  |  |
| Credit  | Card Information                |  |  |
| Name    | as on Card                      |  |  |
| Card    | Billing Address                 |  |  |
| Card    | Billing Zip                     |  |  |
| Card    | Number                          |  |  |
| Card    | Card Expiration Date (MMYY)     |  |  |
| CVV2    | 2/CID                           |  |  |
| Cancel  | Add Card                        |  |  |

**Step 3:** Once you have selected all of your options, Select the 'Deposit' button at the bottom

| ×                        | Add Funds          |   |
|--------------------------|--------------------|---|
| PAYMENT M<br>Apple Pay   | ETHOD              | * |
| TO ACCOUN<br>Fac/Staff A | T<br>CE\$ (\$0.00) | ÷ |
| AMOUNT TO<br>\$10.00     | DEPOSIT            | - |
|                          |                    |   |
|                          |                    |   |
|                          |                    |   |
|                          |                    |   |
|                          |                    |   |
|                          |                    |   |
|                          | DEPOSIT \$10.00    |   |
|                          |                    |   |

## Adding Funds Through GET Online

**Step 1:** Once logged in, Select 'Add Funds' from the Overview screen

|                                                            |                                   | Quick Links:                                                                                                    |
|------------------------------------------------------------|-----------------------------------|----------------------------------------------------------------------------------------------------|
| Print Overview                                             | DALANCE                           | Add Funds                                                                                                    |
|                                                            | BALANCE                           | Add Credit Card                                                                                                    |
| 23tali ACES                                                | 30.00                             | I Lost My Card                                                                                                    |
| Add Funds                                                  |                                   | Upload ID Photo                                                                                                    |
| y Recent Transactions                                      |                                   | Edit Password                                                                                                    |
| View All Transaction History > 😛 Print Recent Transactions |                                   | Edit Contact Information                                                                                                    |
| CCOUNT NAME DATE & TIME A                                  | ACTIVITY DETAILS AMOUNT (\$ / MEA | Where Can I Use My Card?                                                                                                    |
| o Transactions                                             |                                   | NOVACARD Home                                                                                                    |
|                                                            |                                   | Ask For Funds:<br>Need funds fast? Send an email to<br>someone close to you and ask<br>them for funds!<br>All fields are required.<br>Recipient Email:<br>Recipient Email:<br>Recipient Name:<br>Recipient Name:<br>Select Your Account •<br>Enter Message Here. |

## **Step 2:** Select the Payment Method 'Credit Card'

Credit Card payments can be made using AMEX, Visa, or MasterCard (No Discover)

| NOV<br>Select Payme                   | A Northern Virginia<br>Community College |
|---------------------------------------|------------------------------------------|
| Please select the payment type you wi | to use for the deposit.                  |
| Credit Card                           | ٠                                        |
| Continue Cancel                       |                                          |
|                                       |                                          |

**Step 3:** Complete all fields on the 'Add Funds' screen

If you have previously saved a credit card, you can select the card from the drop down Otherwise, select the 'Enter New Card Information' option

| Add                                             | Northern Virginia<br>Community College                               |                            |                           |                                  |
|-------------------------------------------------|----------------------------------------------------------------------|----------------------------|---------------------------|----------------------------------|
|                                                 |                                                                      |                            |                           |                                  |
| tease fill in                                   | the fields below. Pres                                               | sing Continue will move to | the next deposit step and | will not charge your credit card |
| nere are no                                     | retunds for any dep                                                  | isits.                     |                           |                                  |
|                                                 |                                                                      |                            |                           |                                  |
| Deposit                                         | Amount:                                                              |                            |                           |                                  |
|                                                 |                                                                      |                            |                           |                                  |
| \$5.00                                          |                                                                      |                            |                           | ۰                                |
| \$5.00                                          |                                                                      |                            |                           | ٠                                |
| \$5.00<br>Select a                              | n Account:                                                           |                            |                           | •                                |
| \$5.00<br>Select a<br>Fac/St                    | n Account:<br>aff ACE\$                                              |                            |                           | •                                |
| \$5.00<br>Select a<br>Fac/St                    | n Account:<br>aff ACE\$                                              |                            |                           | •                                |
| \$5.00<br>Select a<br>Fac/St<br>Choose          | n Account:<br>aff ACE\$<br>a Credit Card on Fi                       | e:                         |                           | •                                |
| \$5.00<br>Select a<br>Fac/St<br>Choose<br>Enter | n Account:<br>aff ACE\$<br>a Credit Card on Fi<br>New Card Informati | e:<br>on                   |                           | •                                |
| \$5.00<br>Select a<br>Fac/St<br>Choose<br>Enter | n Account:<br>aff ACE\$<br>a Credit Card on Fi<br>New Card Informati | e:                         |                           | •                                |
| \$5.00<br>Select a<br>Fac/St<br>Choose<br>Enter | n Account:<br>aff ACE\$<br>a Credit Card on Fi<br>New Card Informati | e:                         |                           | •                                |
| \$5.00<br>Select a<br>Fac/St<br>Choose<br>Enter | n Account:<br>aff ACES<br>a Credit Card on Fi<br>New Card Informati  | e:                         |                           | •                                |

**Step 4:** Verify all the information is correct on the 'Confirm Add Funds' screen.

If you are entering a new credit card, when you select the 'Enter Payment' option it will route you to a page to enter your card information

| NOVA Northern Virginia<br>Community College             | CBORD<br>Secure Payment Form                                      |
|---------------------------------------------------------|-------------------------------------------------------------------|
| Confirm Add Funds                                       | Order Summary                                                     |
| REFUND POLICY<br>There are no refunds for any deposits. | Order Date         01/13/21           Order Amount         \$5.00 |
| Deposit Amount:<br>ss.oo<br>Total:                      | Credit Card Information                                           |
| ss.oo<br>Account:                                       | Name as on Card Card Billing Address                              |
| Fac/Staff ACES Credit Card: Enter New Card              | Card Biling Zip Card Number                                       |
| Enter Payment Cancel                                    | Card Expiration Date (MMYY) CVV2/CID                              |
| Help   Terms of Use   Privacy Policy                    | Submit                                                            |